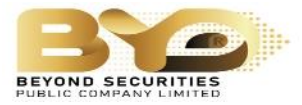

## <u>ขั้นตอนเปิดบัญชีออนไลน์แบบ ยืนยันตัวตนผ่านระบบ NDID</u>

1. เข้าเว็บไซต์ บริษัท หลักทรัพย์บียอนด์ จำกัด (มหาชน)

https://www.beyondsecurities.co.th/

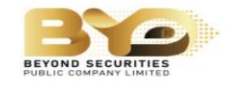

ที่อยู่สำนักงานใหญ่

กรุงเทพฯ 10310

ถ.รัชดาภิเษก แขวง/เขต ห้วยขวาง

บริษัทหลักทรัพย์ บียอนด์ จำกัด (มหาชน) งอ **แจ้งย้าย** ที่อยู่สำนักงานใหญ่ ตั้งแต่วันที่ 1 <mark>มีนาคม 2565</mark> เป็นต้นไป

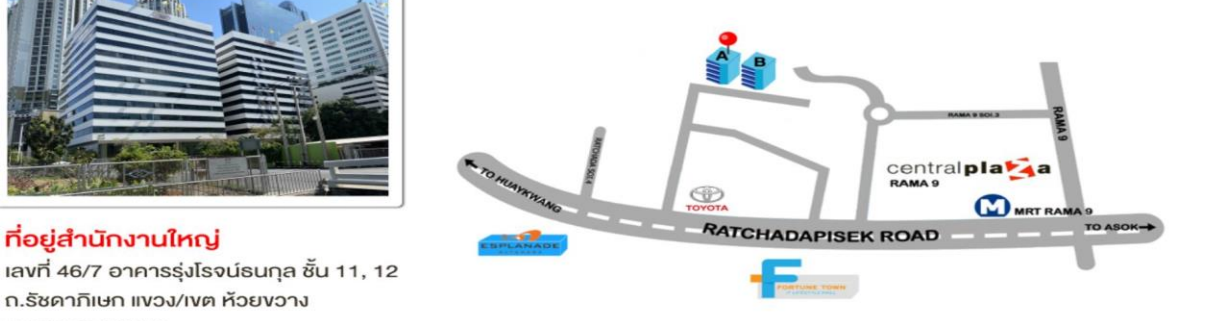

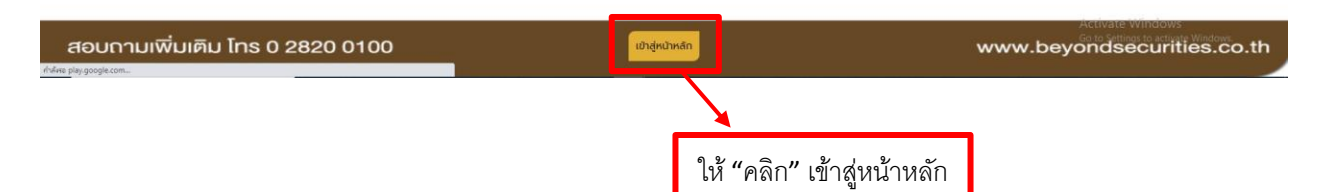

## รบกวนกรอกรหัส เจ้าหน้าที่ **การตลาด 1054**

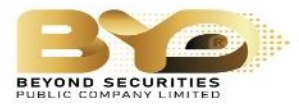

2. เมื่อเข้าสู่หน้าเว็บไซต์หลักแล้วให้คลิกไปที่กล่องคำว่า "เปิดบัญชีออนไลน์" โดยจะอยู่ที่มุมขวาด้านบน

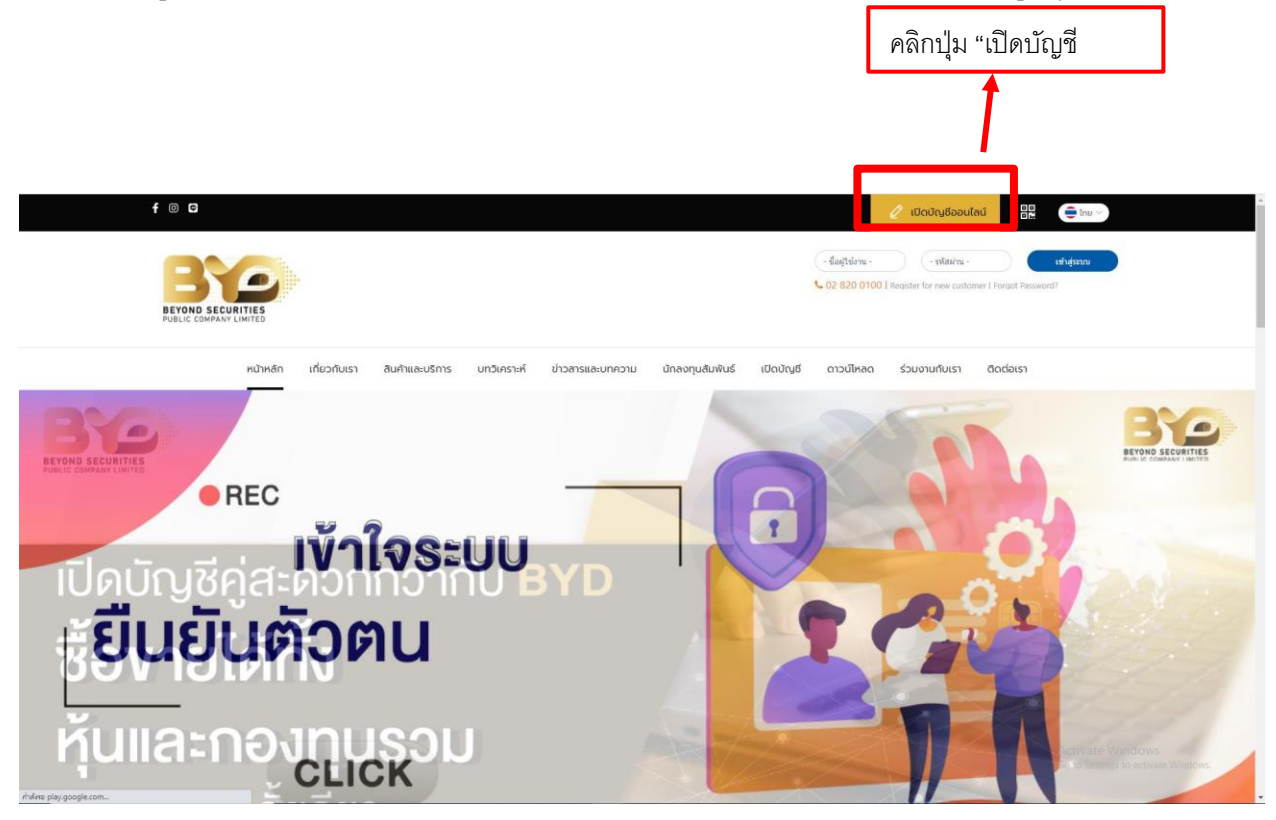

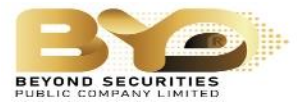

- 3. หน้าเว็บไซต์จะแจ้งข้อมูลและเอกสารที่จำเป็นต้องใช้สำหรับการเปิดบัญชี ได้แก่
  - 1. กรอกข้อมูลส่วนตัว
  - 2. จัดเตรียมเอกสาร ดังนี้
    - สำเนาบัตรประชาชน
    - สำเนาหน้าแรกบัญชีธนาคาร หรือ หน้า book bank
    - สำเนาทะเบียนบ้าน
    - เอกสารทางการเงิน (Bank Statement)

และให้ทำการคลิกปุ่ม "เปิดบัญชี"

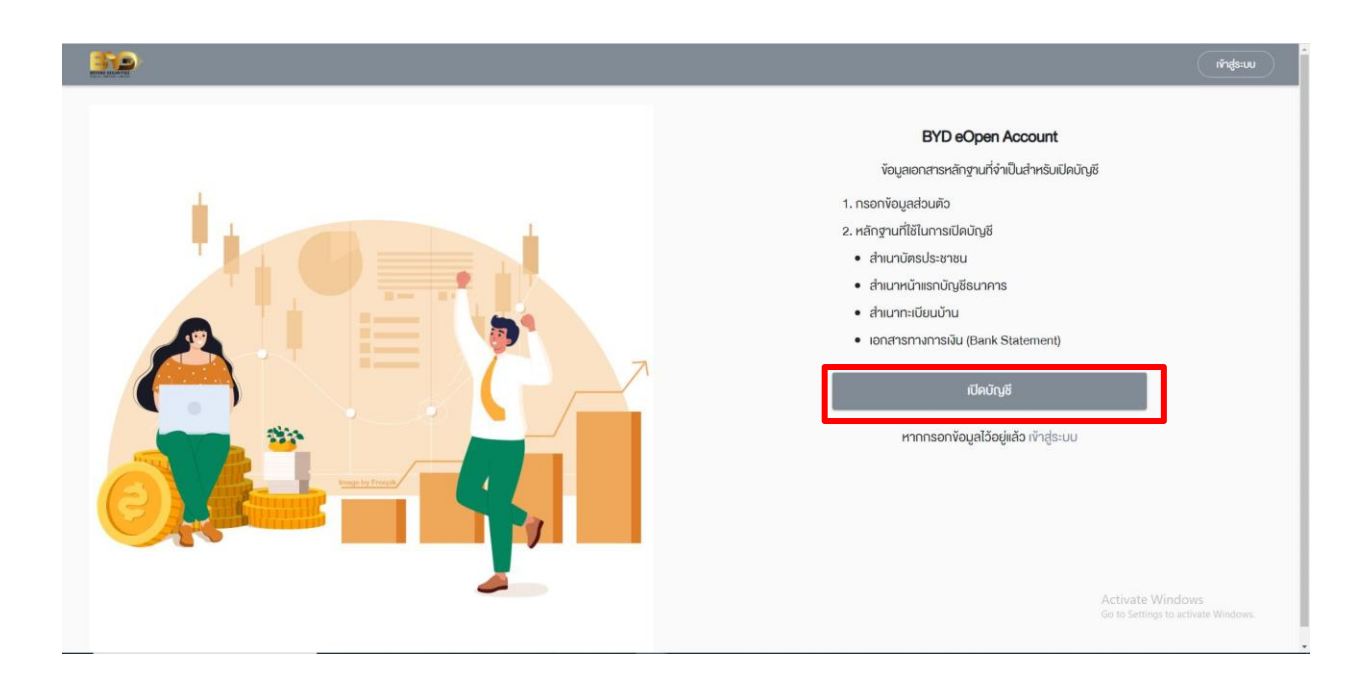

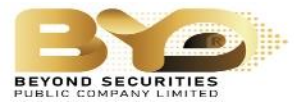

- เมื่อคลิกเข้าไปแล้ว ให้เลือกประเภทบัญซีที่ต้องการเปิด โดยคลิกที่ช่องสี่เหลี่ยมหน้าประเภทบัญซี เมื่อ เลือกแล้ว ให้ทำการคลิกที่ปุ่ม "บันทึกและยืนยัน"
- \*หมายเหตุ : สามารถเลือกเปิดบัญชีได้หลายประเภท
- ประเภทบัญชีได้แก่
  - บัญชีกองทุนรวม
  - บัญชีหุ้นPRE-paid หรือ cash balance
  - บัญชีหุ้น Cash Account
  - บัญชีอนุพันธ์ Derivative
  - บัญชีตราสารหนี้ Bond

|                                                                                                    | 1                 | ลือกประเภทบัญชี                    |   |                                     |
|----------------------------------------------------------------------------------------------------|-------------------|------------------------------------|---|-------------------------------------|
|                                                                                                    | เลือกประ          | เกาบัญชีซื้อvายที่ต้องการเปิดบัญชี |   |                                     |
|                                                                                                    |                   | บัญชีกองทุนรวม                     | 0 |                                     |
|                                                                                                    | 🗌 ប័ល្អទីអ៊័ប     | Pre-Paid (Cash Balance)            | 0 |                                     |
|                                                                                                    |                   | เชีทุ้น Cash Account               | 0 |                                     |
|                                                                                                    | 🗆 ບັດງຄື          | iaųw̃uś (Derivatives)              | 0 |                                     |
|                                                                                                    | 🗆 ŬŊ              | เชีตราสารหนี้ (Bond)               | 0 |                                     |
| บัญชีกองทุนรวม                                                                                                    | 0                 | 1                                  |   | Go to Settings to activate Windows. |
|                                                                                                    |                   |                                    |   |                                     |
| นัญชี่หุ้น Pre-Paid (Cash Balance)                                                                                         | ] 🤊               |                                    |   | บันทึกและยืนยัน                     |
| <ul> <li>บัญชีหุ้น Pre-Paid (Cash Balance)</li> <li>บัญชีหุ้น Cash Account</li> </ul>                                      | ]                 |                                    |   | บันทึกและยืนยัน                     |
| <ul> <li>บัญชีหุ้น Pre-Paid (Cash Balance)</li> <li>บัญชีหุ้น Cash Account</li> <li>บัญชีอนุพันธ์ (Derivatives)</li> </ul> | ] 0<br>] 0<br>] 0 |                                    |   | บันทึกและยืนยัน                     |

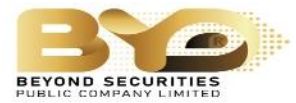

 เมื่อคลิกยืนยันแล้ว ระบบจะให้กรอกข้อมูลส่วนตัว กรอกให้ครบทุกช่อง เมื่อกรอกครบแล้วให้คลิกปุ่ม "ฉัน ไม่ใช่โปรแกรมอัตโนมัติ" และ "ยืนยันด้วยเบอร์มือถือ"

| BYD eOpen Account<br>ชื่อ (ไทย) *<br>นามสกุล (ไทย) *<br>หมายแลงบัตรประชาชน *<br>วันเดือนปีเกิดที่ปรากฏในบัตรประชาชน *                      |                                                        |
|----------------------------------------------------------------------------------------------------|--------------------------------------------------------|
| ชื่อ (ไทย) *<br>นามสกุล (ไทย) *<br>หมายเลงบัครประชาชน *<br>วันเคือนปีเกิดที่ปรากฏในบัครประชาชน *<br>💽 มีวัน/เคือน/ปีเกิด                   |                                                        |
| นามสกุล (ไทย) *<br>หมายเลขนัครประชาชน *<br>วันเดือนปีเทิดที่ปรากฏในบัครประชาชน *<br>① มีวันเ/เดือน/ปีเทิด                                  |                                                        |
| หมายเลงบัครประชาชน *<br>วันเคือนปีเทิคที่ปรากฏในบัครประชาชน *<br><ul> <li>มีวันภคือแมป์เทิค</li> </ul>                                     |                                                        |
| วันเคือนปีเทิดที่ปรากฏในบัครประชาชน *                                                                                                    |                                                        |
| 🔘 นีวัน/เคือน/ปีกัด                                                                                                    |                                                        |
|                                                                                                    |                                                        |
| 🔘 มีเฉพาะปีเกิด                                                                                                    |                                                        |
| ปี *                                                                                                    |                                                        |
| 1001 IU •                                                                                                    |                                                        |
| เกือบ*<br>เสือกเดือน 👻                                                                                                    |                                                        |
| ₿u*                                                                                                    |                                                        |
| เลือกวัน •                                                                                                    |                                                        |
| เลงหลังบัตรประชาชน (Laser Code) *                                                                                                    |                                                        |
| ⑦ <u>ต้ออย่างสายหลิงมีคยประชาชน</u><br><u>หนายเหตุ</u> : จัญลุจักงคืนผู้ให้บริการจะนำในไฮโนการครวจสอบกับฐานจัญลุจางการมการ<br>ปกครองกำนั้น |                                                        |
| ไทรศัพท์มือถือ *                                                                                                    |                                                        |
| ชั่นไม่ไข้ไประการเมืองในมีลี<br>เกมศารรรม<br>ชั่นจุฬาระหล่างให้การเล                                                                       | Activate Windows                                       |
| กลับ                                                                                                    | Activate Windows<br>Go to Settings to activate Windows |

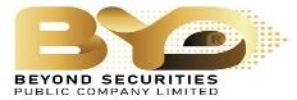

\*หมายเหตุ : หากไม่สามารถทำรายการต่อได้ หรือระบบแจ้งข้อมูลไม่ถูกต้อง ให้ตรวจสอบข้อมูล ดังนี้

- 1. เช็คข้อมูลที่กรอกว่า กรอกถูกต้องหรือไม่
- 2. ในการกรอกชื่อไม่ต้องใส่ คำนำหน้า
- 3. เลขหลังบัตรประชาชนให้กรอกเพียง ตัวอักษรภาษาอังกฤษ และตัวเลขเท่านั้น เช่น

เลขหลังบัตรของท่านเป็น AB1-2345678-90 ให้กรอกเป็น AB1234567890

 กรอกข้อมูลครบถ้วนแล้ว ระบบ จะส่งOTP ผ่าน sms ไปยังเบอร์โทรศัพท์ที่ท่านให้ไว้ก่อนหน้า เมื่อกรอกเลข OTP แล้วให้คลิก "ยืนยันเบอร์มือถือ"

| <b>50</b>  |                        |                   |                 |    |
|------------|------------------------|-------------------|-----------------|----|
|            | ยืนยันโทรศัง           | งท์มือถือ         |                 |    |
| OTP-SMS (  | สำหรับยืนยันโทรศัพท์มี | จถือจะถูกส่งไปที่ | โทรศัพท์มือถือ  |    |
| iuəś       | ่งอง คุณ               |                   |                 |    |
|            | Ref. Code:             |                   |                 |    |
| sira OTP * |                        |                   |                 |    |
| nău        |                        |                   | ยืนยันเบอร์มือเ | iə |
|            |                        |                   |                 |    |
|            |                        |                   |                 |    |

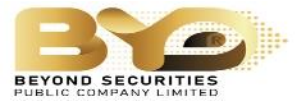

- 7. ระบบจะสอบถามรูปแบการยืนยันตัวตน โดยจะมีให้เลือกทั้งหมด 2 รูปแบบคือ
  - 7.1. ระบบ NDID หรือ National Digital ID
  - 7.2. ยืนยันตัวตนโดยการถ่ายภาพใบหน้าคู่กับบัตรประชาชน

ให้คลิกเข้าไปในรูปแบบการยืนยันตัวตนที่ต้องการ

|   |                                                                                                    | eononesuu                                    |
|---|----------------------------------------------------------------------------------------------------|----------------------------------------------|
|   | <b>เลือกรูปแบบการยืนยันตัวตน</b><br>เลือกรูปแบบการยืนยันตัวตนสำหรับการเปิดบัญชี                                           | เลือกวิธีการยืนยันตัวตนแบบ NDID              |
|   | ยืนยันตัวคนโคย National Digital ID (NDID) แบบ Digital<br>ผ่าน Mobile Application ของผู้ให้บริการพิสูจน์และยืนยืน<br>ตัวคน | โดยจะต้องดำเนินการผ่าน Mobile<br>Application |
|   | ยืนยันตัวคนโคยการถ่ายภาพใบหน้าคู่กับนัครประชาชน                                                                           |                                              |
| l |                                                                                                    |                                              |

8. ระบบจะแสดง "เงื่อนไขและข้อตกลง NDID" ให้เลื่อนอ่านจนสุดและคลิกปุ่ม "ยอมรับ"

| ← → C | unt/select-verification-type?brokerId=038                                                                                                    | Q 🖄 🖈 🚺 🕑 🗄<br>eenenns:uu |
|-------|----------------------------------------------------------------------------------------------------|---------------------------|
|       | เงื่อนไขและข้อตกลง NDID                                                                                                    |                           |
|       | <b>กรุณาเลื่อนอ่านขัอความงนสิ้นสุด จึงจะสามารถกดปุ่ม "ยอมรับ" เพื่อทำรายการต่อได้</b><br>ลูกคาตกลงวาจะมอบงอมูลเพมเตมโด ๆ กตามไหแกมูโหบรการเมือโดรบการรองงอ และ/          |                           |
|       | 8.หรือจะปรับปรุงข้อมูลดังกล่าวให้เป็นปัจจุบัน พร้อมแจ้ง ให้ผู้ให้บริการทราบทันทีหากมี<br>การเปลี่ยนแปลงข้อมูลนั้น                                                        |                           |
|       | ู้<br>ลูกค้ารับทราบและศกลงว่า ผู้ให้บริการอาจเก็บรวบรวมและใช้ข้อมูลที่ลูกค้ามอบให้แก่ผู้ให้                                                                              |                           |
|       | บริการซึ่งรวมถึงข้อมูลส่วนบุคคลของลูกค้า เช่น ข้อมูล ชีวภาพ (ยกตัวอย่างเช่น ลาย<br>9.<br>พิมพ์นั้วมือ, การจดจำใบหน้า) เพื่อคำเนินการตามสัญญาระหว่างผู้ให้บริการกับลูกค้า |                           |
|       | และ/หรือ ดำเนินการใค ๆ ภายใต้วัตถุประสงค์ที่มีอยู่ในสัญญาดังกล่าว                                                                                                    |                           |
|       | นอกจากนี้ ลูกค้ารับทราบและตกลงว่า เพื่อการปฏิบัติตามสัญญาซึ่งลูกค้าได้เข้าไปเป็นคู่<br>สัญญา นัโล้มอีกระรายเป็นแหม้อนอย่างกังกะบบระรายนี้แหม่มีให้แอ้ดอรรมเอื่น          |                           |
|       | สาษายู่ 1 ผู้เทบริการขอินไดงอง NDID และ/หรือบุคคลกายนอกเท่าที่จำเป็น เพื่อประโยชน์ใน<br>NDID สมาชิกรายอิ่นไดงอง NDID และ/หรือบุคคลกายนอกเท่าที่จำเป็น เพื่อประโยชน์ใน    |                           |
|       | การรับรองความถูกต้องของ ข้อมูล การบริการพิสูจน์และยืนยันตัวตนทางคิจิทัล การ<br>อนุญาต (authorization) และการทำธุรกรรมอื่น ๆ ที่เกี่ยวเนื่อง                              |                           |
|       | 🗳 คาวน์ไหลด                                                                                                    |                           |
|       | ໄມ່ຍອມຮັບ ຍອມຮັບ                                                                                                    |                           |
|       |                                                                                                    |                           |
|       |                                                                                                    |                           |

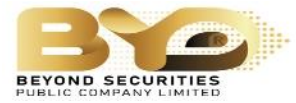

 เลือกแอพพลิเคชั่นธนาคารที่ใช้งานอยู่เพื่อยืนยันตัวตน โดยเลือกเพียง 1 ธนาคาร เมื่อเลือกแล้วให้กด "ยอมรับ"

| <u> </u>                                                                                                    |  |
|----------------------------------------------------------------------------------------------------|--|
| ยืนยันตัวคนผ่านระบบ National Digital ID (NDID)                                                                                                    |  |
| กรุณาเลือกผู้ให้บริการยินยันตัวตน ที่ท่านเคยถ่ายภาพใบหน้าเพื่อ<br>ยินยันตัวตน และมิ Mobile Application ของผู้ให้บริการคังกล่าว<br>หรือสมัครใช้บริการ NDID กับผู้ให้บริการนั้นแล้ว |  |
| Siam Commercial Bank (SCB)                                                                                                    |  |
|                                                                                                    |  |
| CIMB THAI Bank                                                                                                    |  |
| Bangkok Bank                                                                                                    |  |
| TMBThanachart Bank                                                                                                    |  |
| Kiatnakin Phatra Bank                                                                                                    |  |
| Bank of Ayudhya Public Company Limited                                                                                                    |  |
| Government Housing Bank                                                                                                    |  |
| Government Savings Bank                                                                                                    |  |
|                                                                                                    |  |

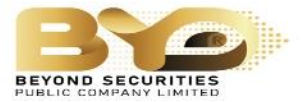

ตัวอย่าง : เลือกธนาคารกสิกรไทย

เมื่อเปิดหน้าแอปพลิเคชั่นธนาคารแล้ว จะแสดงหน้าจอตามภาพด้านล่าง ให้กด"ยืนยัน"

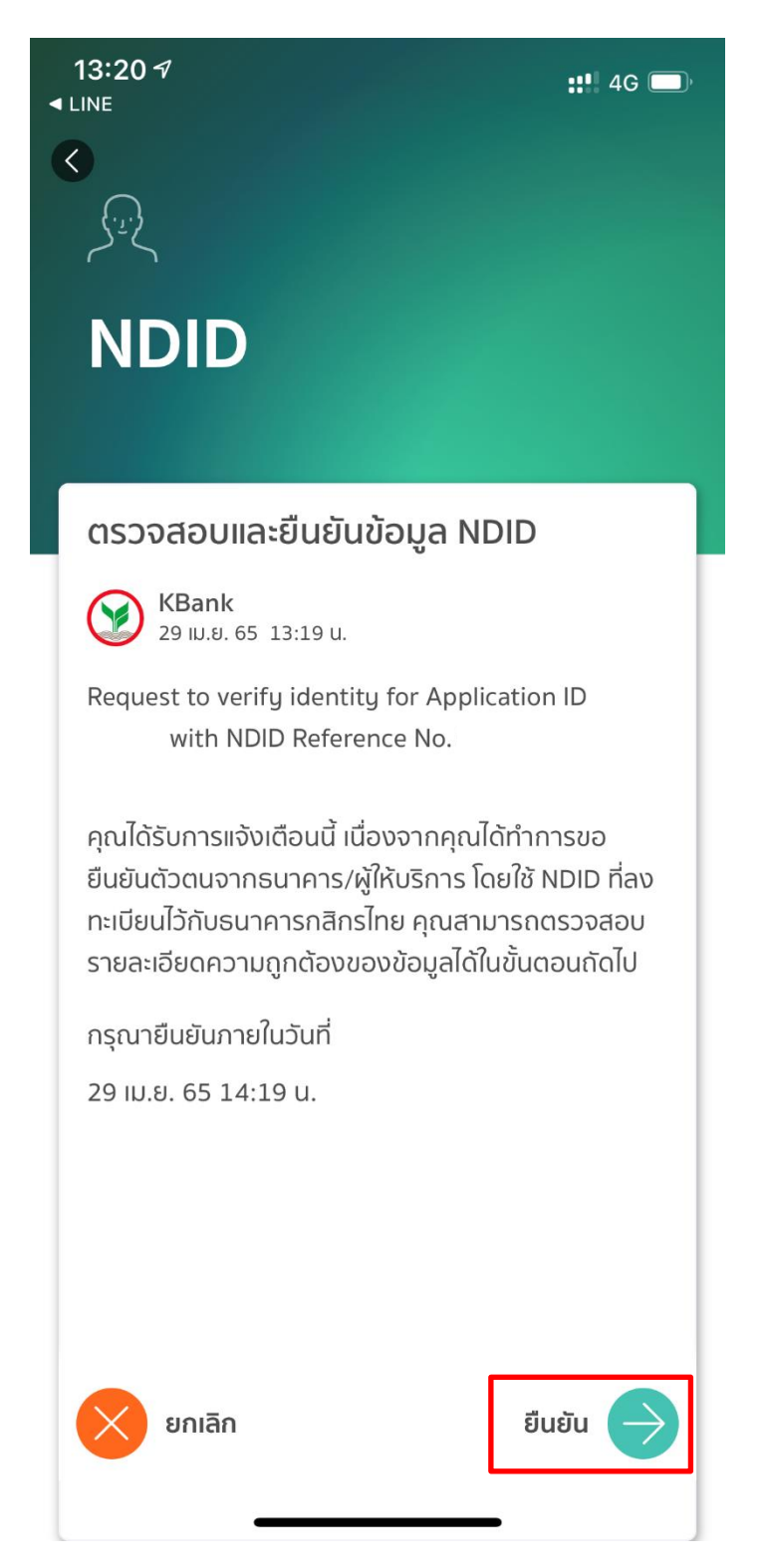

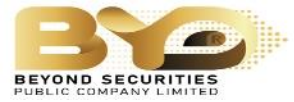

หลังจากกดยินยอมแล้ว ระบบจะเข้าสู่หน้า "การพิสูจน์และยืนยันตัวตน" เพื่อเข้าไปสแกนใบหน้า
 หลังจากสแกนใบหน้าแล้ว ให้เลือก "ดำเนินการต่อ" ตรวจสอบข้อมูลส่วนตัว เลือก "ยืนยัน"

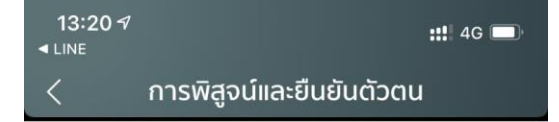

เพื่อความปลอดภัยในการทำธุรกรรมของคุณ ธนาคารจะ เก็บรวบรวม ใช้ และเปิดเผยข้อมูลภาพจำลองใบหน้า (Biometric Information) ของคุณ สำหรับการพิสูจน์และ ยืนยันตัวตนด้วยเทคโนโลยีระบบจดจำใบหน้า (Face Recognition) เพื่อใช้ในการสมัครใช้ หรือเปลี่ยนแปลงบริการ กับธนาคาร

โปรดดูรายละเอียดอื่นๆ และสิทธิในนโยบายการคุ้มครอง ข้อมูลส่วนบุคคลในเว็บไซต์ https://kbank.co/PDPA\_TH\_KPLUS

ข้าพเจ้ารับทราบและยินยอมให้ธนาคารเก็บรวบร<mark>วม</mark> ใช้ และ เปิดเผยข้อมูลภาพจำลองใบหน้าของข้าพเจ้าเพื่อวัดถุประสงค์ ข้างต้น

หมายเหตุ: หากคุณไม่ให้ความยินยอม คุณจะไม่สามารถ สมัคร ใช้ หรือเปลี่ยนแปลงบริการนี้ได้ เนื่องจากธนาคารจำเป็น ต้องพิสูจน์และยืนยันตัวตนของคุณผ่านเทคโนโลยีระบบจดจำ ใบหน้า (Face Recognition)

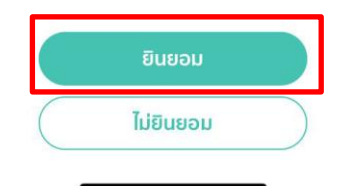

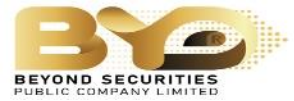

- กดเซ็คสถานะล่าสุดของ APPLICATION

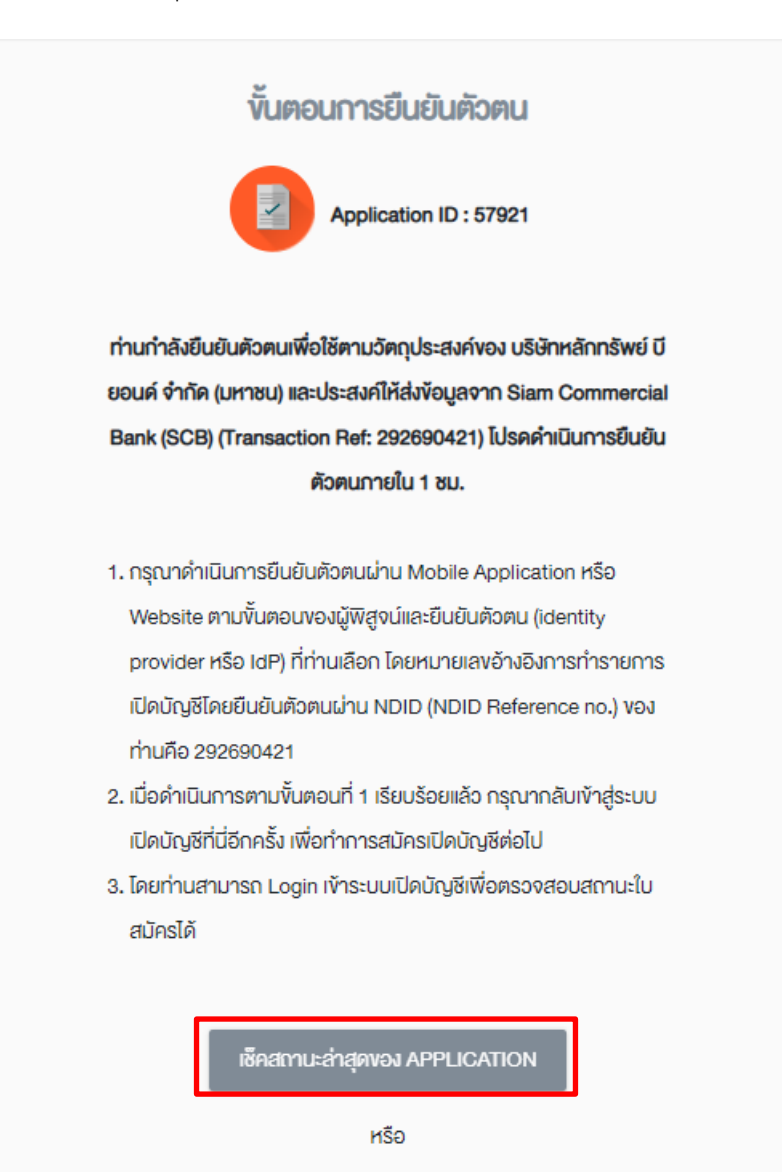

ยกเลิก/เปลี่ยนรูปแบบการยืนยันตัวตน

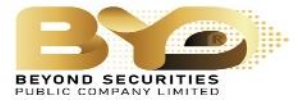

ระบบจะแสดงสถานะของการยืนยันตัวตน หากสำเร็จแล้ว ให้คลิก "ดำเนินการต่อ"

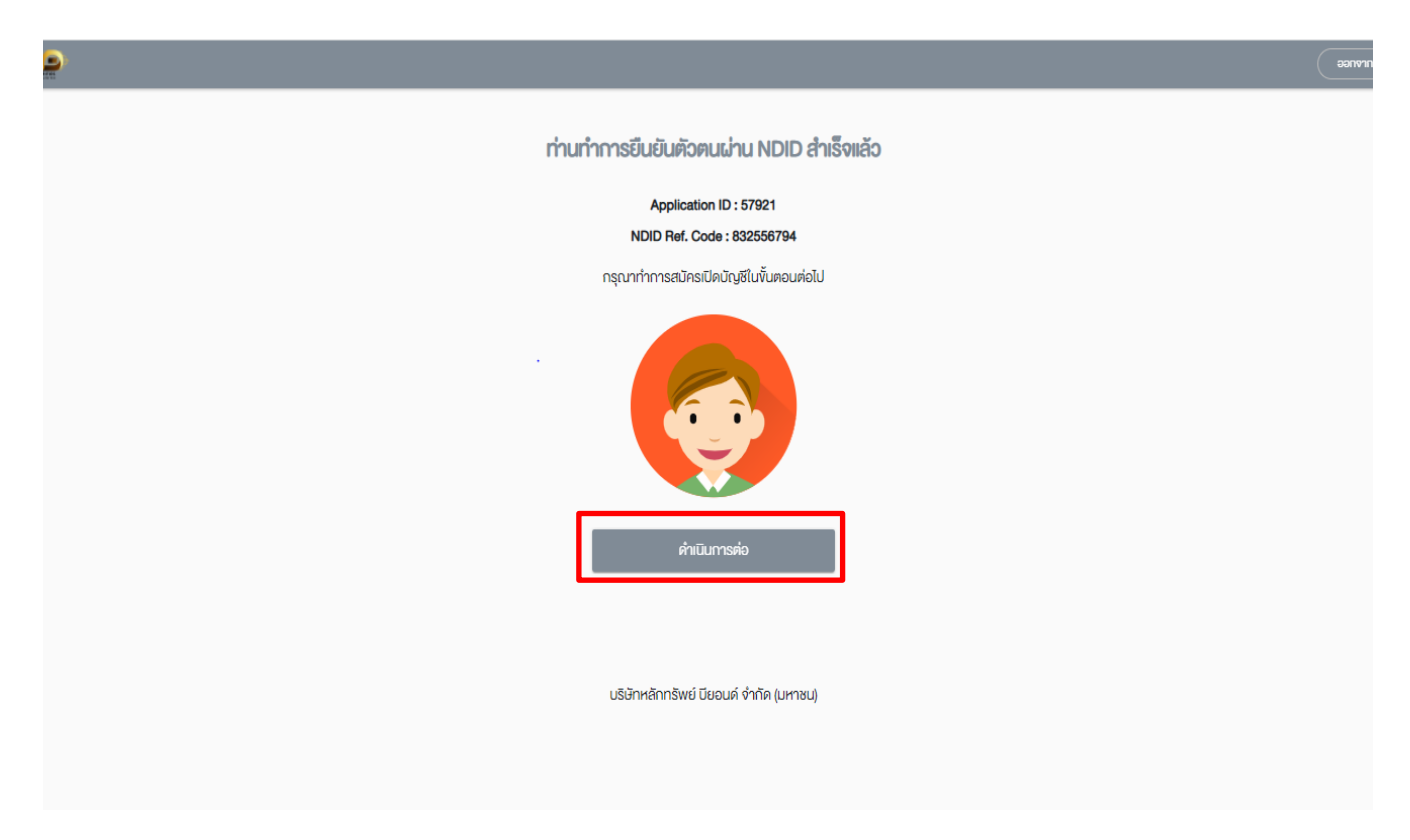

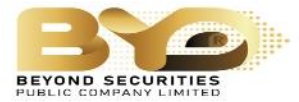

 เมื่อคลิกดำเนินการต่อแล้ว ระบบจะขึ้นหน้าจอ "ตรวจสอบคุณสมบัติก่อนเปิดบัญชี" ให้ตอบคำถามให้ครบ ทุกข้อ หลังจากนั้นกด "บันทึกและไปต่อ"

| ใช่                                                                                                    | າຍໃນ      |
|----------------------------------------------------------------------------------------------------|-----------|
| านเป็นผู้ถือบัตรประจำตัวผู้มิถิ่นที่อยู่กาวรอย่างถูกต้องตามกฎหมายใ<br>หรัฐอเมริกา (เช่น กรินการ์ค) ใช่หรือไม่ •<br>ใช่ 🛛 🖉 ไม่ใช่                   | າຍໃນ      |
| ໃຮ່ 💽 ໄມ້ໃຮ່                                                                                                    |           |
|                                                                                                    |           |
| านมิสถานะเป็นผูมิถิ่มอยู่ในสหรัฐอเมริกาเพื่อวัตถุประสงค์ในการเก็บก<br>ากรงองสหรัฐอเมริกา ใช่หรือไม่*                                                | มภาษิ     |
| ใช่ 🕑 ไม่ใช่                                                                                                    |           |
| ใช่ 🖉 ไม่ใช่<br>านปีที่อยู่อาศียในปัจจุบัน หรือที่อยู่เพื่อการคิดต่อในสหรัฐอเมริกา สำเ                                                              | สำหรับ    |
| ญชกเบคเอกน/เขานผู้รบเชหรอเม "                                                                                                    |           |
| ໃຮ່ 🖉 ໄມ່ໃຮ່                                                                                                    |           |
| ใช่ 💿 ไม่ใช่<br>านมีหมายเลขโทรศัพท์ในสหริฐอเมริกา เพื่อการติดต่อท่านหรือบุคคล<br>เี่ยวข้องกับบัญชิที่เปิดไว้กับ/น่าน /หรือมีอยู่กับผู้รับ หรือไม่ * | กลอื่นที่ |

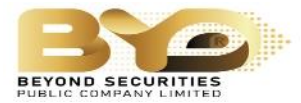

11. ระบบจะขึ้นหน้า "ช่องทางการติดต่อ" ให้กรอกข้อมูลให้ครบถ้วนทุกส่วน

| 1-2-3-4              | 4 - 5 - 6 - 7 - 8     |
|----------------------|-----------------------|
| ช่องทางการติดต่อ     | (Contact Information) |
| ไทรศัพท์มีหม         |                       |
|                      |                       |
| โกรศัพท์มือถือ       |                       |
|                      |                       |
| ăiua •               |                       |
| సంద్రామండా           |                       |
| SUSURIDA             |                       |
|                      |                       |
| ที่อย่ตามบัตรประชาชน |                       |
| เลงที่*              |                       |
|                      | หมู่ที่               |
| en en e l'An i •     |                       |
| อาหารหนูอาย          |                       |
| 900                  |                       |
|                      |                       |
|                      |                       |
| ถมม                  |                       |
| ile-ina •            |                       |
| wa*1171              |                       |
|                      |                       |
| จังหวัด *            |                       |

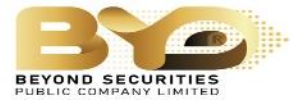

ในส่วนที่ 4 ระบบจะสอบถามผู้รับผลประโยขน์ที่แท้จริง และให้กรอก "รหัสผู้แนะนำ"

| 0-2-3-4-5-6-7-                                             | - 8                              |
|------------------------------------------------------------|----------------------------------|
| ข้อมูลอื่นๆ                                                |                                  |
| ผู้รับผลประโยชน์ที่แท้จริง                                 |                                  |
| การเปิดบัญชีนี้เป็นการเปิดบัญชีเพื่อ*                      | ให้กรอกรหัสของเจ้าหน้าที่การตลาด |
| 🔘 บุคคลอื่น                                                | 1054                             |
| ระบุรหัสผู้แนะนำที่ให้บริการท่าน ถ้าไม่มีให้ใส่ 0000 *<br> |                                  |
| กลับ บันทึกและไ                                            | ปต่อ                             |
| บริษัทหลักทรัพย์ บียอนด์ จำกัด (มหาชน)                     |                                  |

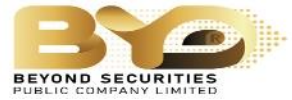

| งัอมูลแสดงตน                                                                                 |                     |
|----------------------------------------------------------------------------------------------|---------------------|
|                                                                                              |                     |
| ของประสงค์การคงาม (เดือดได้และออง่า 1 มัก) *                                                 |                     |
| งแบ่บระสงค์การสงกุน (เสอกแผน กากเบา 1 ขอ)                                                    |                     |
| 🗸 เพื่อการลงทุน                                                                              |                     |
| 🔲 เพื่อการเกษียณ                                                                             |                     |
| เพื่อสิทธิประโยชน์ทางภาษี                                                                    |                     |
| อื่นๆ (โปรดระบุ)                                                                             |                     |
|                                                                                              |                     |
| ั้นๆ (โปรดระบุ)                                                                              |                     |
|                                                                                              |                     |
|                                                                                              |                     |
| บบแสดงตน                                                                                     |                     |
|                                                                                              |                     |
| ทนเป็นผู้มีสภาพทางการเมืองหรือเป็นสมาชิกในครอบค<br>เอริเพลอออวัธีสวน เองเมวง รอออวีอ พ.สือไป | ารัวหรือเป็นผู้ใกล้ |
| 601116697119031103303511931453111                                                            |                     |
|                                                                                              |                     |

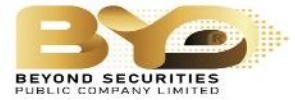

| 0-2-3-4                                  | -6-7-                                   | 8                  |                        |
|------------------------------------------|-----------------------------------------|--------------------|------------------------|
| บริการเ                                  | าตรฐาน                                  |                    |                        |
| บัญชีธนาคารสำหรับรับเงินค่างาย           | หลักทรัพย์ ดอกเบี้ย เงินปันผล           |                    |                        |
| ប៊ល្សស៊ីn ប៊ល្លឆីអลัก                    |                                         |                    |                        |
| ธมาการ*                                  |                                         | -                  |                        |
|                                          |                                         |                    |                        |
| สางา • ( หากไม่พบสางาที่ต้องการ กรุณาเลื | iอก "สาขาอื่นๆ" )                       |                    |                        |
|                                          |                                         |                    |                        |
| เลงที่บัญชี *                            |                                         |                    |                        |
|                                          |                                         |                    |                        |
|                                          |                                         |                    |                        |
| ชื่อบัญชี *                              |                                         |                    |                        |
|                                          |                                         |                    |                        |
| เพิ่มเป็ญหียมาคาร                        |                                         |                    |                        |
|                                          |                                         |                    |                        |
| ท่านประสงค์ที่จะสมัครใช้บริการตัด        | บัญชีอัตโนมัติหรือไม่ (ATS)             |                    |                        |
| สมัครให้บริการ ATS                       |                                         | หากประสงค์ให้บรษา  | าตัดบัญชีอัตโนมัติ<br> |
|                                          |                                         | กดตกุฬ หน้าข้อความ | ม สมัครไข้บร่การ A     |
|                                          |                                         | L                  |                        |
|                                          |                                         |                    |                        |
| 0ău                                      | ເມັນສີອາເອ ໄ                            | udo                |                        |
| 11210                                    | UUIIIIIIIIIIIIIIIIIIIIIIIIIIIIIIIIIIIII | UND                |                        |

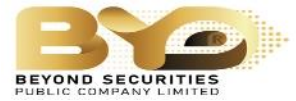

- ทำแบบประเมินความเสี่ยง Suit Test ให้ครบทุกข้อ โดยตอบตามความจริง

|              |                                                                                                    | -0-0-0                                                                                                    |
|--------------|----------------------------------------------------------------------------------------------------|----------------------------------------------------------------------------------------------------|
|              | แบบประเมินควา                                                                                                    | ามเสี่ยง                                                                                                    |
| 1.ปัจจุบันท่ | านอายุ*                                                                                                    |                                                                                                    |
|              | รับน ความัน                                                                                                    |                                                                                                    |
|              | AJIIA 60 UVU                                                                                                    |                                                                                                    |
|              | 45 – 59 Ū                                                                                                    |                                                                                                    |
|              | 35 – 44 Ū                                                                                                    |                                                                                                    |
| 0            | น้อยกว่า 35 ไ                                                                                                    | บ                                                                                                    |
|              |                                                                                                    |                                                                                                    |
| ŝ            | มากกว่าร้อยละ 75 ของร<br>ะหว่างร้อยละ 50 ถึงร้อยละ 75                                                                                                    | รายได้ทั้งหมด<br>5 ของรายได้ทั้งหมด                                                                                                    |
| ះ            | มากกว่าร้อยละ 75 งองร<br>ะหว่างร้อยละ 50 ถึงร้อยละ 75<br>เรื่อยละ 25 แต่น้อยกว่าร้อยละ                                                                                                    | รายได้ทั้งหมด<br>5 งองรายได้ทั้งหมด<br>= 50 งองรายได้ทั้งหมด                                                                                                    |
| ះ<br>🥏 គីរា  | มากกว่าร้อยละ 75 งองร<br>ะหว่างร้อยละ 50 ถึงร้อยละ 75<br>ร่ออยละ 25 แต่น้อยกว่าร้อยละ<br>น้อยกว่าร้อยละ 25 งองร                                                                             | รายได้ทั้งหมด<br>5 ของรายได้ทั้งหมด<br>5 50 ของรายได้ทั้งหมด<br>รายได้ทั้งหมด                                                                                                    |
| ร<br>รังกา   | มากกว่าร้อยละ 75 งองร<br>ะหว่างร้อยละ 50 ถึงร้อยละ 75<br>เรื่อยละ 25 แต่น้อยกว่าร้อยละ<br>น้อยกว่าร้อยละ 25 งองร<br>กนภาพทางการเงินในปัจจุบันอ<br>มิทรัพย์สินม้อยกว่า                       | รายได้ทั้งหมด<br>5 งองรายได้ทั้งหมด<br>= 50 งองรายได้ทั้งหมด<br>รายได้ที่งหมด<br>อย่างไร *                                                                                                    |
| ร            | มากกว่าร้อยละ 75 งองร<br>ะหว่างร้อยละ 50 ถึงร้อยละ 75<br>เรื่อยละ 25 แต่น้อยกว่าร้อยละ<br>น้อยกว่าร้อยละ 25 งองร<br>กนภาพทางการเงินในปัจจุบันอ<br>มิทรัพย์สินม่อยกว่า<br>มิทรัพย์สินม่ากับเ | รายได้ทั้งหมด<br>5 งองรายได้ทั้งหมด<br>= 50 งองรายได้ทั้งหมด<br>รายได้ทั้งหมด<br>อย่างไร *<br>าหนี้สิน                                                                                                    |
| ร<br>รับ     | มากกว่าร้อยละ 75 งองร<br>ะหว่างร้อยละ 50 ถึงร้อยละ 75<br>เรื่อยละ 25 แต่น้อยกว่าร้อยละ<br>น้อยกว่าร้อยละ 25 งองร<br>านภาพทางการเงินในปัจจุบันอ<br>มิทรัพย์สินมือยกว่า<br>มิทรัพย์สินมากกว่า | รายได้ทั้งหมด<br>5 งองรายได้ทั้งหมด<br>= 50 งองรายได้ทั้งหมด<br>= 50 งองรายได้ที่ได้ได้<br>= 50 งองรายได้ทั้งหมด<br>= 50 งองรายได้ทั้งหมด<br>= 50 งองรายได้ทั้งหมด<br>= 50 งองรายได้ที่งาน<br>= 50 งองรายได้ทั้งหมด |

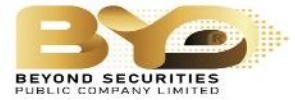

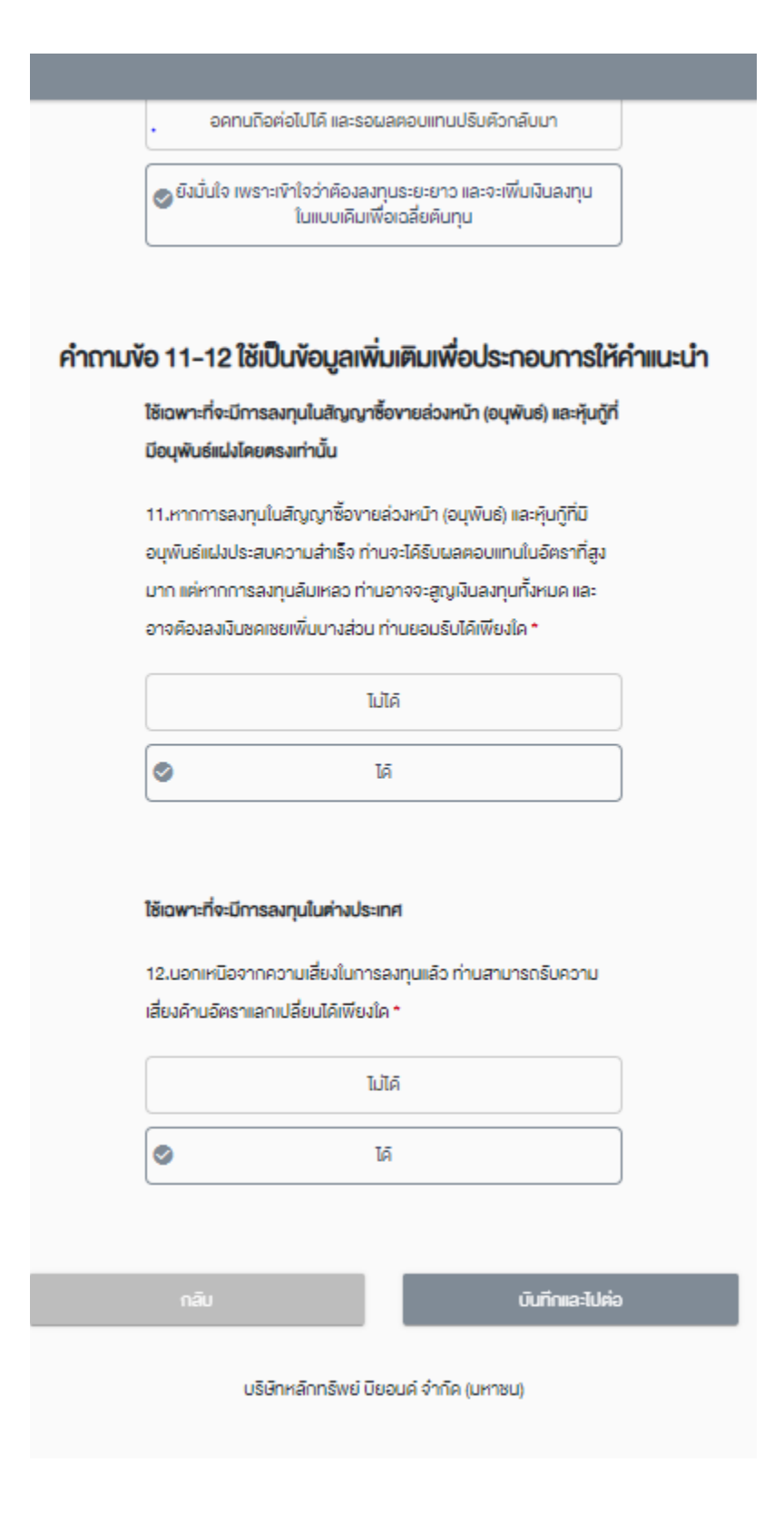

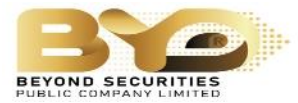

12. เมื่อทำแบบประเมินเสร็จแล้ว ระบบจะแสดงผลความเสี่ยงในการลงทุนที่ท่านสามารถรับได้ เมื่อทราบ ผลลัพธ์แล้วให้คลิก "ไปต่อ"

| 0-2-3-4-5-0-7-8                                                                                                    |  |  |  |  |  |
|----------------------------------------------------------------------------------------------------|--|--|--|--|--|
| ผลลัพธ์แบบประเมินความเสี่ยง                                                                                        |  |  |  |  |  |
| คะแนนของคุณคือ 30 คะแนน                                                                                            |  |  |  |  |  |
| แสดงว่าท่านเป็นนักลงทุนประเกท :<br>ยอมรับความเสี่ยงได้สูง                                                          |  |  |  |  |  |
| ระคับความเสี่ยงกองทุนที่คุณลงทุนได้:                                                                               |  |  |  |  |  |
| 1 2 3 4 5 6 7 8<br>ครามเสียง<br>ค่า ค่อนช้างค่า ครามเสียง ครามเสียง<br>ส่า ค่อนช้างค่า ส่อนช้างดูง<br>คล่ายช้างดูง |  |  |  |  |  |
| <u>ประเภทศราสารที่สามารถลงทุนได้</u>                                                                               |  |  |  |  |  |
| กลับ ไปค่อ                                                                                                    |  |  |  |  |  |
| บริษัทหลักทรัพย์ บิยอนค์ จำกัค (มหาชน)                                                                             |  |  |  |  |  |
|                                                                                                    |  |  |  |  |  |

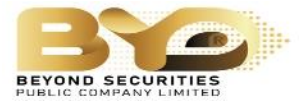

## 13. ระบบจะแสดงข้อความ ให้คลิก "ยืนยัน" เพื่อทำรายการต่อ

|                                                                 |                                                                                                    |                                                                                        | -                                                                 |          |  |
|-----------------------------------------------------------------|----------------------------------------------------------------------------------------------------|----------------------------------------------------------------------------------------|-------------------------------------------------------------------|----------|--|
|                                                                 | คำเตือน                                                                                                    |                                                                                        | ×                                                                 |          |  |
|                                                                 | ท่านยืนยันการเลือก "ไปต่อ" ใช่หรือไม่ ? เมื่                                                                                                    | อท่านเลือก                                                                             |                                                                   |          |  |
| โปรดอ่านและยอม                                                  | "ยืนยัน" จะไม่สามารถย้อนกลับมาแก้ไงข้อมุ                                                                                                    | มูลได้อีก                                                                              |                                                                   |          |  |
| 🗸 ง้าพเจ้ารับ                                                   |                                                                                                    | ยกเลิก ยี                                                                              | ่นยัน ่นเป็นง้อมู                                                 | а        |  |
| <b>งอง</b> ง้าพเจ้                                              | า และเป็นข้อมูลที่ถูกต้องครบถ้วนตามความเป็                                                                                                    | นจริงทุกประก                                                                           | าร                                                                |          |  |
| ง้าพเจ้ามีค<br>กฏระเบียบ<br>ตลาดหลัก<br>(มหาชน) บ<br>ทรัพย์(ประ | วามเข้าใจ รับทราบ และตกลงปฏิบัติตาม สัญถ<br>ที่เกี่ยวข้อง ตลอดจนประกาศหรือข้อบังคับขอ<br>ารัพย์แห่งประเทศไทย บริษัท ตลาดสัญญาซื้อ<br>ริษัท สำนักหักบัญชี(ประเทศไทย) จำกัด บริษัท<br>เทศไทย)จำกัด หน่วยงานของรัฐ หรือของ บริษั | บาเงื่อนไงและงั<br>งคณะกรรมกา<br>งายล่องหนัา (<br>เ ศูนย์รับฝากห<br>ษัท ที่เกี่ยวง้องเ | ข้อกำหนด กฏหม"<br>เร ก.ล.ต.<br>เประเทศไทย) จำกั<br>าลัก<br>คีแล้ว | ค        |  |
| ง้าพเจ้าตก<br>กับคณะกร<br>บริษัท ตลา                            | ลงยินยอมให้บริษัทหลักทรัพย์ฯ ทำการตรวจ<br>รมการกำกับหลักทรัพย์และตลาดหลักทรัพย์<br>คสัญญาซื้องายล่วงหน้า (ประเทศไทย) จำกัค                                                                                                    | สอบ และเปิดเผ<br>ตลาดหลักทรั<br>(มหาชน) บริษั                                          | มยข้อมูลของข้าพเ<br>พย์แห่งประเทศไทะ<br>in สำนักหักบัญชี          | จ้า<br>ย |  |

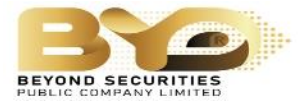

14. ระบบจะให้ถ่ายภาพหลักฐาน เข้าไปในระบบ โดยให้คลิกที่ปุ่มสีฟ้า เพื่อเข้าไปถ่ายรูปหรืออัพโหลดภาพ เมื่อถ่ายเสร็จให้คลิก "บันทึกและไปต่อ"

| ถ่ายภาพ/อัพโหลดเอกสารประกอบการเปิดบัญชี                 |                                           |  |  |  |  |
|---------------------------------------------------------|-------------------------------------------|--|--|--|--|
| กรุณากคดูตัวอย่างก่อนคำเนินการ เพื่อให้ได้ภาพที่ถูกต้อง |                                           |  |  |  |  |
| แนะนำ: การถ่ายภาพควรใช้งานผ่านไทรศัพท์มือถือ            |                                           |  |  |  |  |
| อปต่อยมักอะได้-หองมาตัวอธิ เ *                          |                                           |  |  |  |  |
| รูปเทยบครบระดาชนควางรา                                  |                                           |  |  |  |  |
| ื่⊙ ถายกาพ                                              |                                           |  |  |  |  |
| <u>() คัวอย่าง</u>                                      |                                           |  |  |  |  |
| รูปถ่ายในหน้าของท่าน *                                  |                                           |  |  |  |  |
| 🖸 ถ่ายภาพ                                               |                                           |  |  |  |  |
| <u> () ตัวอย่าง</u>                                     |                                           |  |  |  |  |
| หน้าแรกสนุคบัญชิธนาคาร *                                |                                           |  |  |  |  |
| 🖸 ດຳຍກາພ                                                | 🕢 ә҄ѿІная                                 |  |  |  |  |
| @ <u>ตัวอย่าง</u>                                       | อีพไหละไฟล์ .joeg.org.oofได้ไม่ทีม 5 MB   |  |  |  |  |
| รูปถ่ายลายเซ็มมนกระคาษงาว *                             |                                           |  |  |  |  |
| 🖸 ດຳຍກາພ                                                | 🚯 อัพโหลด                                 |  |  |  |  |
| @ <u>ตัวอย่าง</u>                                       | อัพโหละไฟล์ Joeg.org.oof ใค้ไม่ทีม 6 MB   |  |  |  |  |
| รายการเคลื่อนไหวบัญชีออมทรัพย่(3เคือน)                  |                                           |  |  |  |  |
| 🖸 ຕຳຍກາພ                                                | 🚯 อัพไหลด                                 |  |  |  |  |
| @ <u>ตัวอย่าง</u>                                       | อัพโหลลไฟล์ .joeg .org .orfได้ไม่ทีม 6 MB |  |  |  |  |
| ใบจ่ายเงินเดือน (ล่าสุด)                                |                                           |  |  |  |  |
| 🖸 ถ้ายภาพ                                               | 🕢 ә҄ѿІная                                 |  |  |  |  |
| (2) คีวอย่าง                                            | อีพโหละไฟล์ .joeg.org.oofได้ไม่ทีม 6 MB   |  |  |  |  |
| บัญชิทองทุนรวม / สลากออมสิม                             |                                           |  |  |  |  |
| 🖸 ถ้ายภาพ                                               | 🗅 อัพโหลด                                 |  |  |  |  |
| <u> ()คัวอย่าง</u>                                      | อิพโหลดไฟล์ Joeg .ong .oof ได้ไม่กัน 6 MB |  |  |  |  |

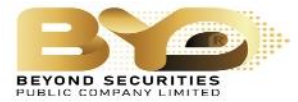

15. ระบบจากแสดงหน้าจอให้ยืนยันตัวตน ให้กรอกเลขบัตรประชาชน 13 หลักและรหัสที่สร้างไว้ในตอนแรก หลังจากนั้นให้คลิก "ยืนยัน"

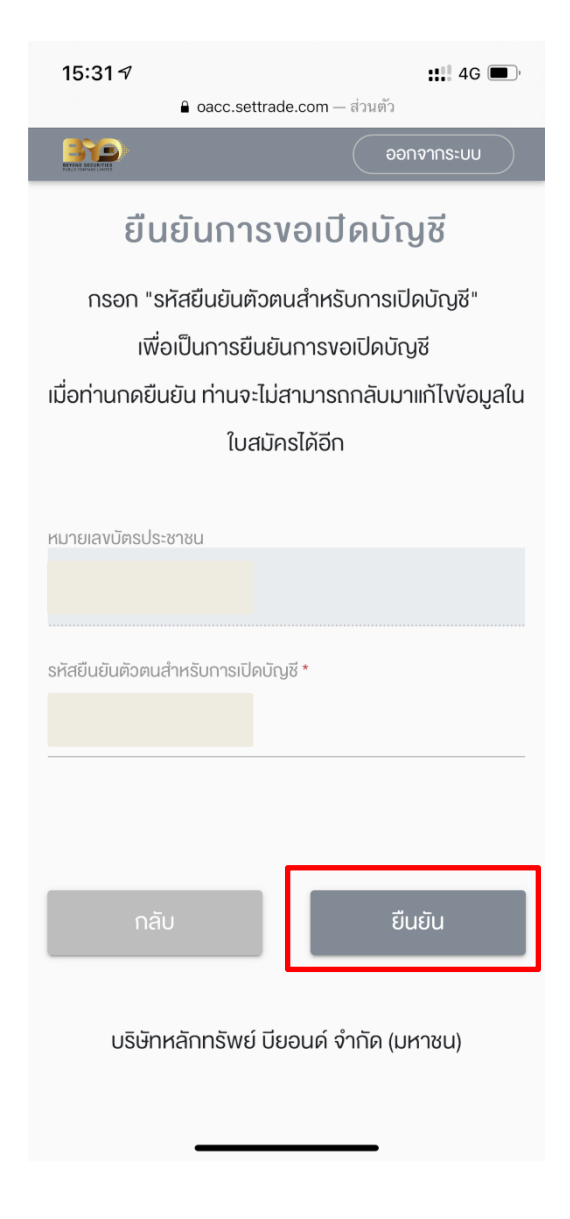

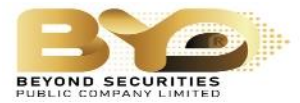

16. ระบบจะแสดงผลยืนยันว่าได้ส่งขอขอเปิดบัญชีแล้ว

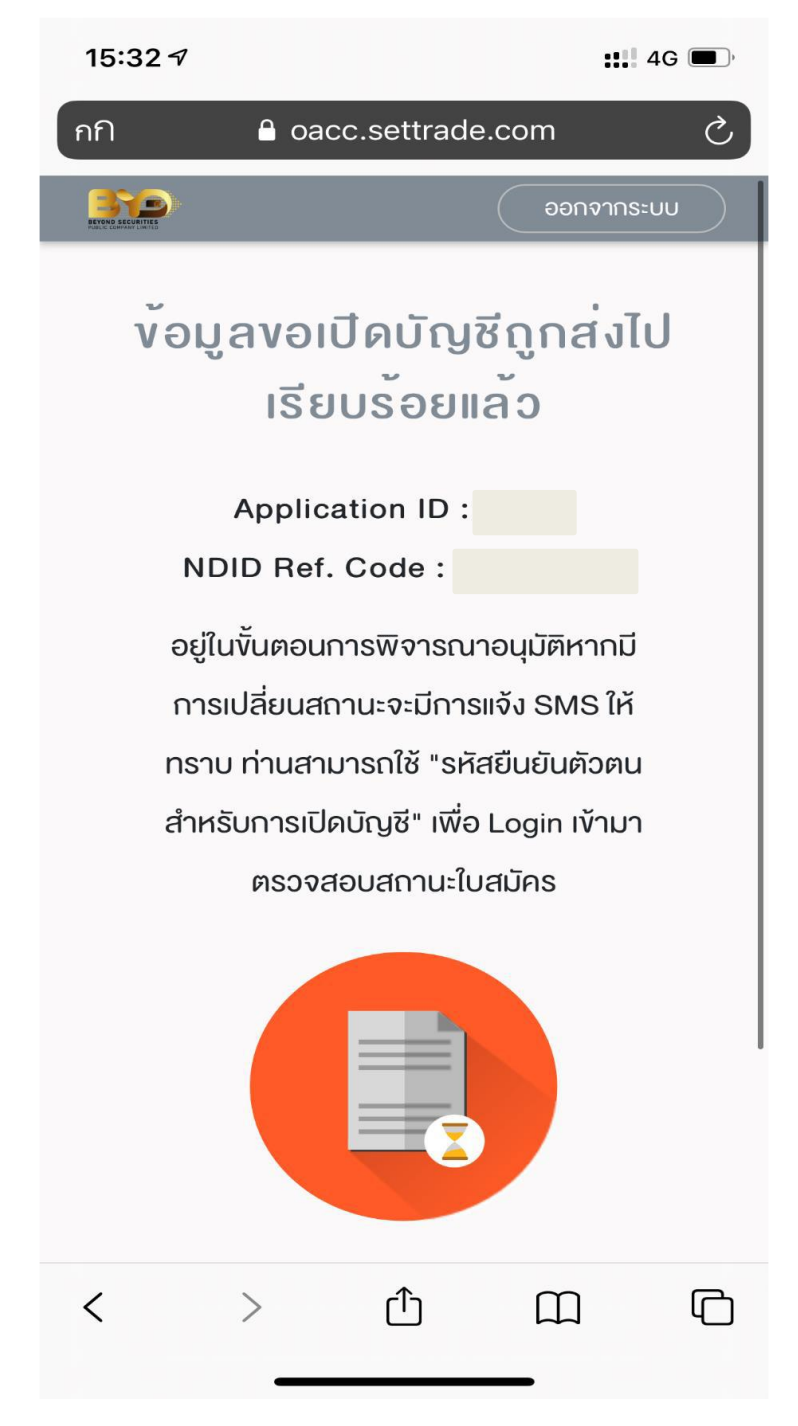

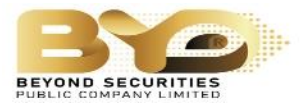

17. ระบบจะส่งข้อความยืนยันการขอเปิดบัญชี

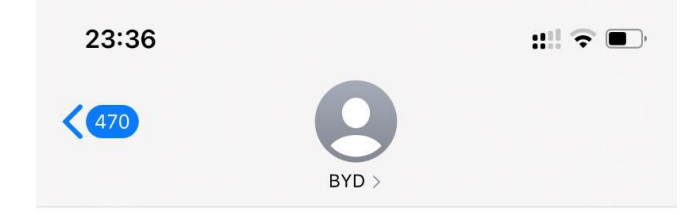

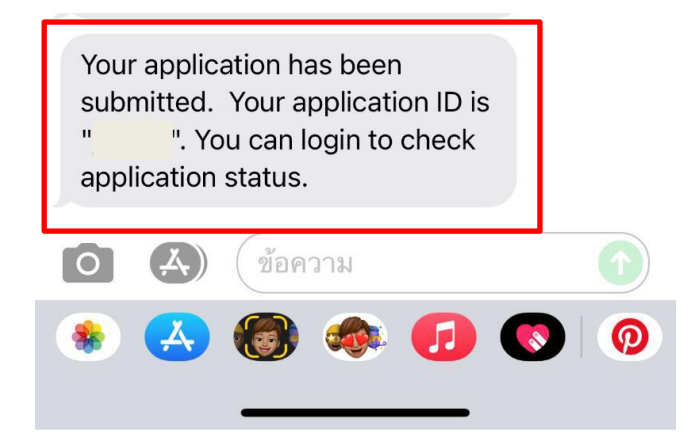